# Introducing the Online Update

PxPlus 2016 (v13)

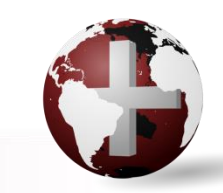

DireXions 2016

© Copyright 2016, PVX Plus Technologies Ltd.

## Online Update

- Convenient and secure method for updating the PxPlus Development Suite over the internet
  - Programs
  - Screen library
  - Executable (.EXE) and/or .DLLs 0
  - Help files
- Introduced just after PxPlus 2014

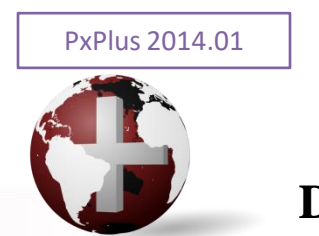

## **Online Update**

- Client/Server environment
  - Run on server
  - WindX workstations
- Access Online Update
  - IDE menu bar
  - PxPlus command prompt
    - Type: updates

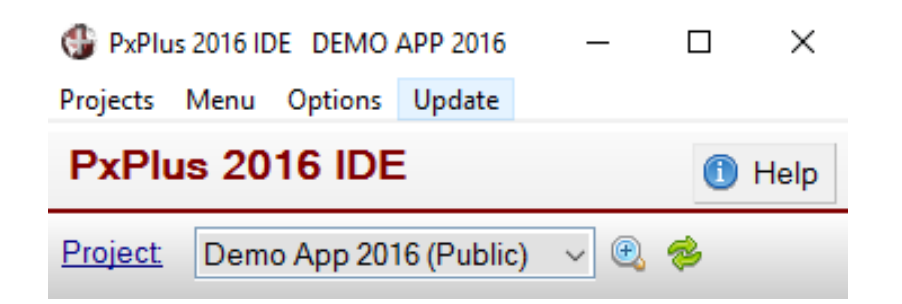

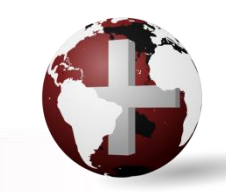

## **Online Update – Getting Started**

#### Important Note:

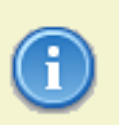

The Online Update should only be run after all users have exited the system; otherwise, errors can occur when the Online Update attempts to apply changes to one or more files already in use.

- Also recommended that you exit PxPlus and re-enter after the update is completed
- Running the update
  - Checks online to determine if any updates are available for the installed version of PxPlus

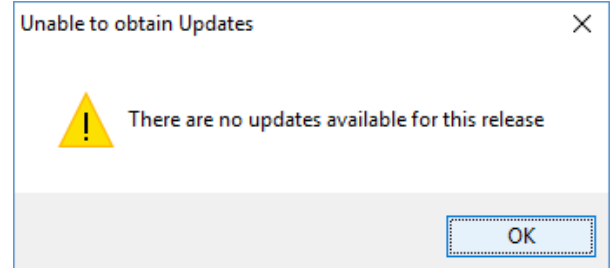

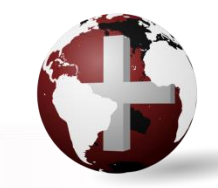

## **Update Manager Screen**

Displays updates available for PxPlus version

| PxPlus 2014 (v12.50) Update Manager |                                                                                                    |                                                                                                    |                                                                    |                                                                                                    |                                             |                                      |    |  |
|-------------------------------------|----------------------------------------------------------------------------------------------------|----------------------------------------------------------------------------------------------------|--------------------------------------------------------------------|----------------------------------------------------------------------------------------------------|---------------------------------------------|--------------------------------------|----|--|
| Update History                      |                                                                                                    |                                                                                                    |                                                                    |                                                                                                    |                                             |                                      |    |  |
|                                     | ID                                                                                                    | Title                                                                                                    | Date                                                               | Status                                                                                                    |                                             |                                      |    |  |
|                                     | ◎ 0006                                                                                                    | Update for PxPlus 2014 FP1 Help                                                                                                    | 2015/12/04                                                         | Removed on 2016-07-                                                                                                    | -04 by                                      | Susa                                 | in |  |
|                                     | <ul> <li>0005</li> <li>0004</li> <li>0003</li> <li>0002</li> <li>0001</li> </ul>                                                                                                    | Update for PxPlus 2014 FP1<br>Update for PxPlus 2014 FP1 Executable<br>Update for PxPlus 2014 FP1 Help<br>Update for PxPlus 2014 FP1<br>Updated PxPlus Executable and DLLs | 2015/12/01<br>2015/11/05<br>2015/10/07<br>2015/09/22<br>2015/09/01 | Applied on 2016-07-04<br>Applied on 2016-06-28<br>Applied on 2016-06-28<br>Applied on 2016-06-28<br>Applied on 2016-06-28 | I by Si<br>by Si<br>by Si<br>by Si<br>by Si | isan<br>isan<br>isan<br>isan<br>isan |    |  |
|                                     |                                                                                                    |                                                                                                    |                                                                    |                                                                                                    |                                             |                                      |    |  |
|                                     | The Online Update should only be run after all users have exited the system; otherwise,<br>errors can occur when the Online Update attempts to apply changes to one or more files<br>already in use. |                                                                                                    |                                                                    |                                                                                                    |                                             |                                      |    |  |
|                                     | <u>D</u> etails                                                                                                    | Show Log                                                                                                    |                                                                    | Apply All                                                                                                    | (                                           | Close                                |    |  |

- ID: Update Sequence No.
- Title
- Date: Released
- Status:
  - Pending
  - Applied
  - Failed
  - Removed

# **Update Manager**

- Right-click popup menu
  - Show Details
  - Apply up to this point
  - Revert to before this point
- Information message
- Details button
  - release notes

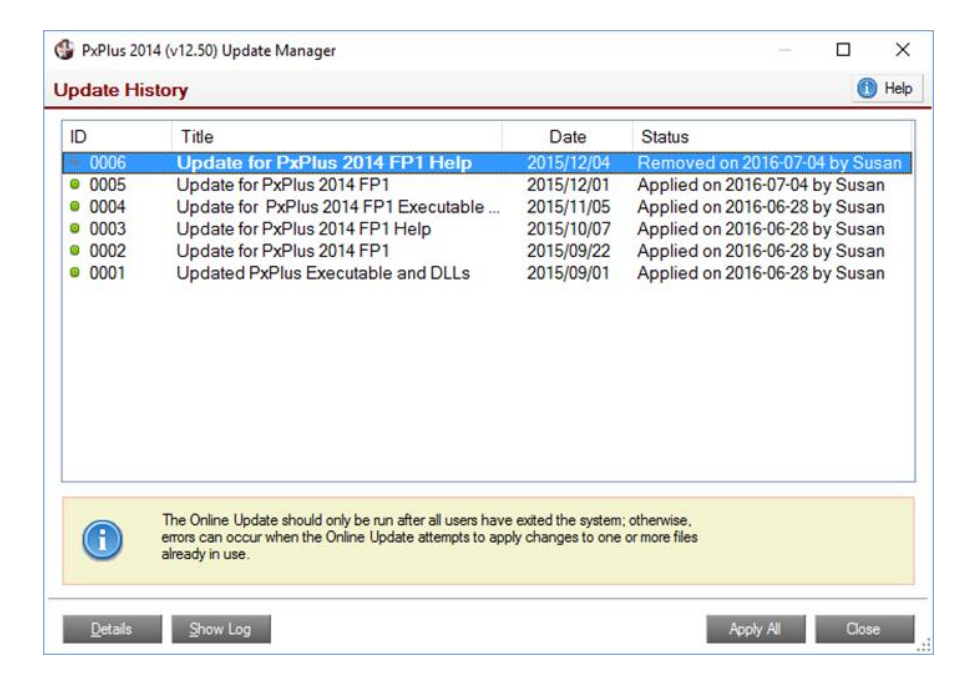

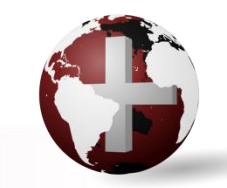

## How the Online Update Works

\*update (lib/\_update) folder is located under the lib directory with sub-folders for each version

- Each version folder contains a status data file as well as folders for each update (0001, 0002 etc.)
  - Zip file of the updates involved (readme file)
  - Backup versions of the files being updated
  - logfile text file

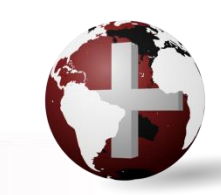

## Text Mode Online Update

Commands available at the -> prompt:

| Description                                                                                                    |
|----------------------------------------------------------------------------------------------------|
| Either launches the graphical update utility on a graphical device or displays Help information on a text mode device.                                          |
| Lists the title, description and status of the Update ID specified (#). If no Update ID is supplied, the title and status details of all updates are listed.    |
| Applies all updates, up to and including the specified Update ID (#). If no Update ID is supplied, all pending updates will be applied.                         |
| Removes any updates that have been applied back to and including the specified Update ID (#). If no Update ID is supplied, all applied updates will be removed. |
|                                                                                                    |

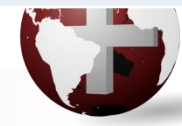

## **Online Update - Advantages**

- Provides many advantages
  - Allows us to post updates in a more timely manner, without the need to create new builds
  - Updates available to end users more quickly
  - Applies updates in an easy and secure manner
  - You are in control of the updates
  - Allows for rollback of updates in case of a problem
  - Tracks updates applied, assisting our Support Department to resolve issues

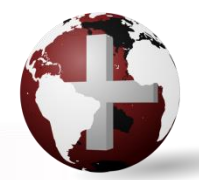

#### In Conclusion

The Online Update utility securely downloads and applies the latest updates available from PVX Plus Technologies Ltd.

Helps keep your PxPlus installation up-to-date.

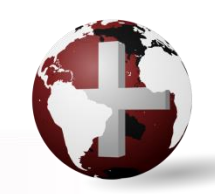

#### **Additional Resources**

The help link(s) below refer to the current on-line help pages. The functionality may have been further updated since the PxPlus 2016 (version 13) release.

#### Online Update

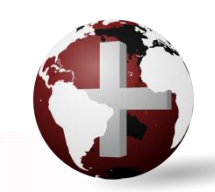

**DireXions 2016** 

© Copyright 2016, PVX Plus Technologies Ltd.